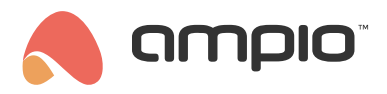

# Floor plans - adding to the mobile app

Document number: PO-144-EN Version: 2.1 Date of publication: May 9, 2025

# Introduction

In Ampio UNI, in the *PLACES* tab, we can group elements not only as a list, but also arrange them in layouts. From the floor plans we can control the objects and also move between the different groups.

# **Configuration in Ampio Designer**

### Adding floor plans (sketches)

To add a floor plan to a group in the mobile app, go to the *APPLICATION* tab in the Ampio Designer and then select *SKETCH* above the group name.

| APPLICAT |         | ◈◧іі             | ) 🗇 Save EN 🗸 🔘 🔇 |   |
|----------|---------|------------------|-------------------|---|
| +) (+)   |         | kitchen          |                   | : |
|          | DEVICES | SKETCH           | GROUP SETTINGS    |   |
|          |         | Add sketch image |                   |   |

#### Adding objects to sketches

To superimpose an object on the drawing, select *Devices on sketch* and select the relevant object. Changing the icon for an object is available in the object settings.

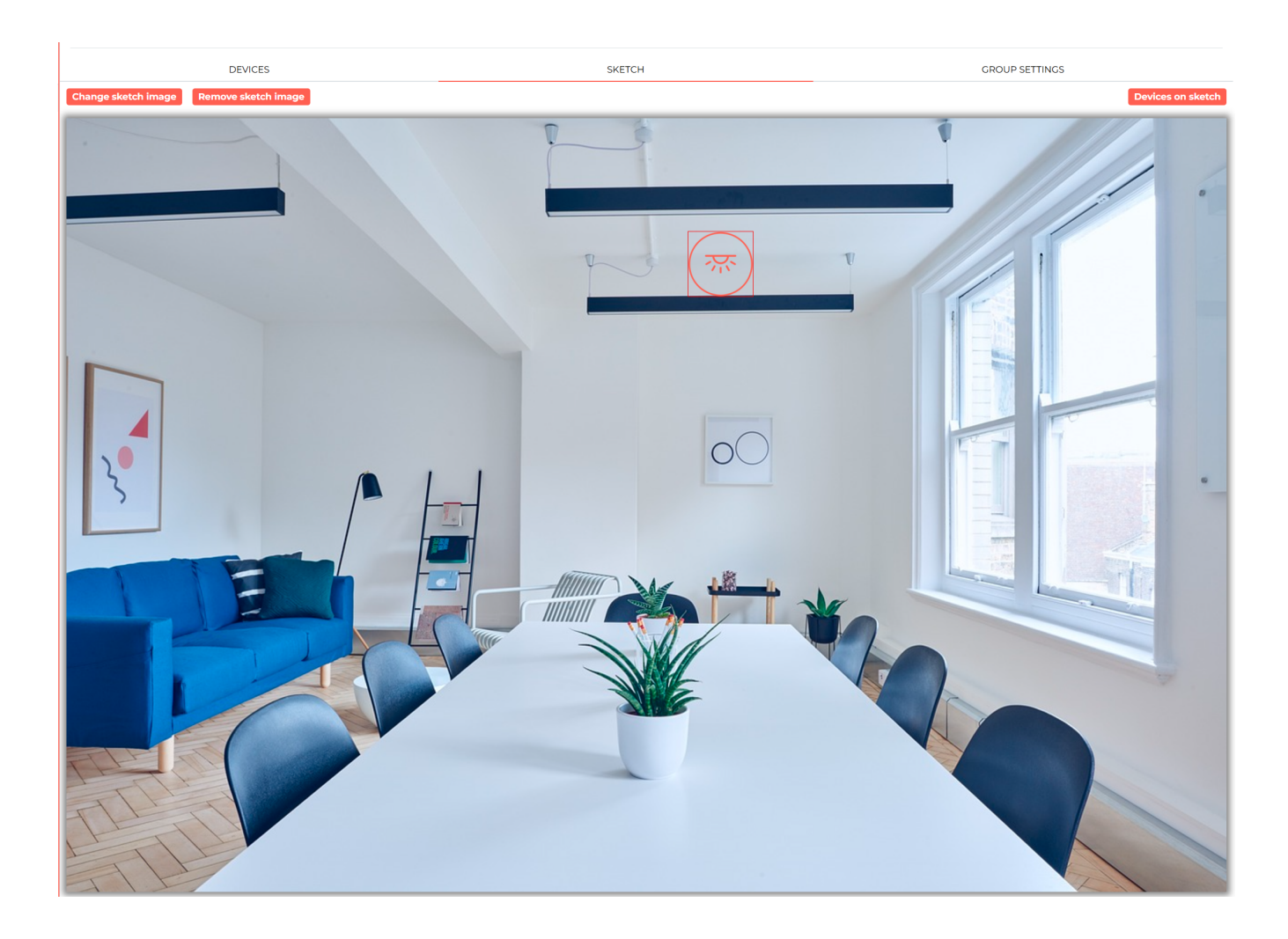

An additional Menu will appear on the left-hand side, making it easier to precisely arrange and resize objects.

|                                     | DEVICES ON SKETCH                                                                    |        | $\otimes$                        |
|-------------------------------------|--------------------------------------------------------------------------------------|--------|----------------------------------|
| Add objects to group:               | Search                                                                               |        | ~                                |
| (Note: The limits for X and Y are 1 | to 702. These values are then converted to values based on the sketch aspect ratio.) |        |                                  |
|                                     | SHOW ON SKETCH                                                                       | NAME   | X Y WIDTH HEIGHT HIDE $^{\odot}$ |
|                                     |                                                                                      | lamp 1 | 378 0 0 0 0 0                    |

Finally, save the changes by using the Save button in the top right corner.

## Example use of sketches

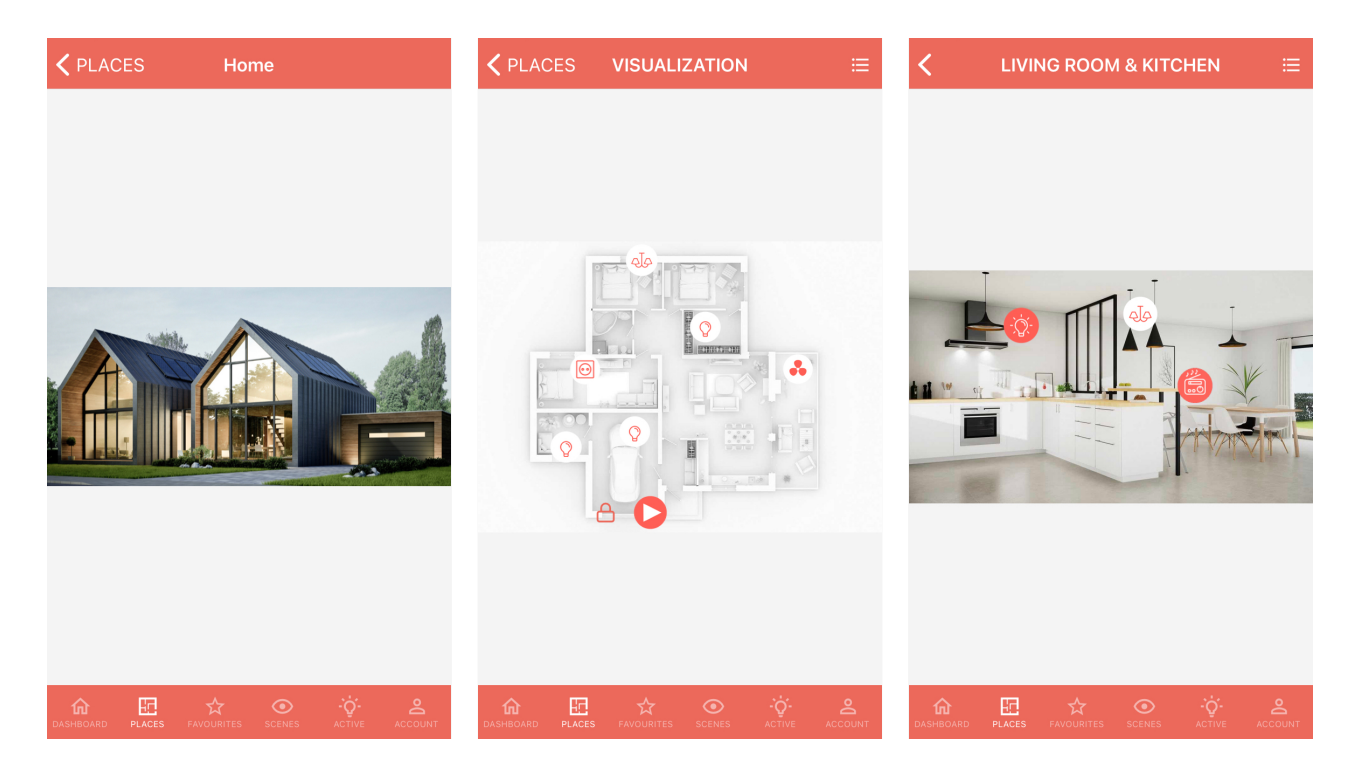

Our sketch can be a plan of a building, a photograph of a building, a view of a room, any image we choose. We can place icons on the sketch and indicate in which area on the image a certain function should take place. We can control the value of our objects or move to another place by selecting a certain area of our house, e.g. bathroom, bedroom, etc.

# **Configuration in the Smart Home Manager\***

\*from January 2024, the Smart Home Configurator software is no longer being developed. It is recommended to use it only in substantiated instances.

#### Adding sketches

In order to add new graphics, log into the Smart Home Manager application. A prerequisite here is knowing the admin password to the server, as well as providing the IP address. If you do not know, how to log into the Smart Home Manager application, follow the steps in: M-SERV server configuration

After logging in, go to the *Groups* tab, find the group to which you would like to add a picture on the list, and go to the group's settings.

|                                        | Devices      | + Add | +        | Сору       | Remove            | By All                    | •            |                    | Filter   |
|----------------------------------------|--------------|-------|----------|------------|-------------------|---------------------------|--------------|--------------------|----------|
|                                        | Users        | Id    | Pare     | nt group   | Order in Ap       | p De                      | scription    | Extended descripti | Settings |
| 9                                      | Locations    | 0     | Main Men | u          |                   | 1 VISUALIZATION           |              |                    | Settings |
|                                        | Courses      | 1     | Main Men | u          |                   | 2 SALON I KUCHNI          | A            |                    | Settings |
|                                        | Groups       | 2     | Main Mer | 🙈 VISUAL   | LIZATION          |                           |              | ×                  | Settings |
|                                        | Objects      | 3     | Main Mer | _          |                   |                           | _            |                    | Settings |
|                                        |              | 4     | Main Mer | 🗹 Icon     | Select            |                           |              |                    | Settings |
| ~~~~~~~~~~~~~~~~~~~~~~~~~~~~~~~~~~~~~~ | Scenes       | 5     | Main Mer |            |                   |                           | _            |                    | Settings |
|                                        | Grouping     | 7     | Main Mer | 🗹 Sketc    | h Select          |                           |              |                    | Settings |
|                                        |              | 8     | Main Mer |            |                   |                           |              |                    | Settings |
| ┋┼╸                                    | Relations    | 9     | Main Mer | Ske        | atch preview      | Red 200 Green             | 100 Blue     | 0                  | Settings |
| 1                                      | Actions      | 10    | Main Mer | JKe        | accir preview     |                           |              |                    | Settings |
|                                        |              | 11    | Main Mer | Sketc      | h for phone 🛛 Hid | e list view (if sketch) 🗌 | Hide on list |                    | Settings |
| =                                      | Integrations | 12    | Main Mer |            |                   |                           | To colo A    |                    | Settings |
|                                        | Teons        | 13    | Main Mer | Access rig | ints              |                           | I oggie A    |                    | Settings |
| Ľ                                      | Froms        | 14    | Main Mer | _          | ÷1                |                           |              |                    | Settings |
| Ē                                      | Resources    | 15    | Main Mer |            | 10                | Name                      | đ            |                    | Settings |
|                                        |              | 10    | Main Men | -          | 0                 | admin<br>domoong          |              |                    | Settings |
|                                        |              | 1/    | Main Mer | -          | 2                 | demo                      |              |                    | Settings |
|                                        |              | 10    | Main Men |            | 2                 | demo                      |              |                    | Settings |
|                                        |              | 20    | Main Mer |            |                   |                           |              |                    | Settings |
|                                        |              |       |          |            |                   |                           |              |                    |          |
|                                        |              |       |          |            |                   |                           |              |                    |          |
|                                        |              |       |          |            |                   |                           |              |                    |          |
|                                        |              |       |          |            |                   |                           |              |                    |          |
|                                        |              |       |          |            |                   |                           | Save         | Cancel             |          |
|                                        |              |       |          |            |                   |                           |              |                    |          |
|                                        |              |       |          |            |                   |                           |              |                    |          |
|                                        |              |       |          |            |                   |                           |              |                    |          |

Tick the box next to *Sketch* (this is the name for various graphic representations of rooms in the Smart Home Manager app) for the selected group and choose a picture from your computer that will serve as a visualisation for the given group. After saving the changes, remember to save the configuration on the server, e.g. by using the shortcut *Ctrl+S*, or in the top menu bar.

### Sample use of visualisations

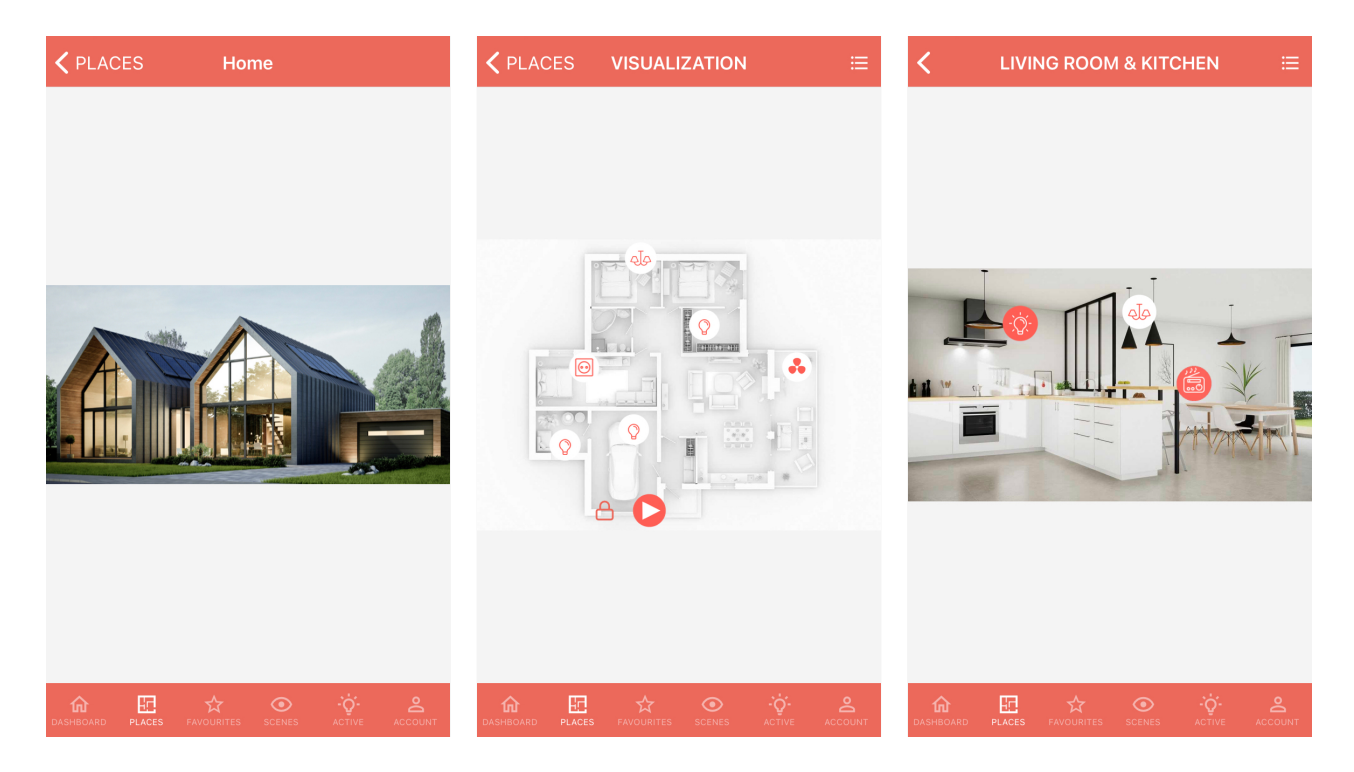

What can serve as room graphics are: floor plans, photos, interior design visualisations, or any other chosen picture. You

can add icons on the graphics and select an area on the picture, where a given functionality will be active. You can manage the value of your objects, or move to a different part of the building e.g., bathroom, bedroom, etc.

# Adding objects to graphics

To find out more about objects and their configuration, please visit our guide: Objects - configuration in the Smart Home Manager. Adding an object to a picture starts with opening the *Grouping* tab in the Smart Home Manager, and selecting the group to which a picture was added earlier. In order for an object to appear on the graphics, it must belong to the selected group.

| ▲ Users Belongs ID Object name Device name Settings LP X,Y   ○ Groups ✓ 16 Brama garażowa 14: Settings 6 231,636   ○ Groups ✓ 252 Gniazdko 102:Master Settings 6 231,636   ○ Objects ✓ 534 Rolety Parter ccf6: Settings 8 249,18   ○ Scenes ✓ 535 Rolety Sypialnia ccf6: Settings 7 122,236   ○ Grouping ✓ 642 Radio 102:Master Settings 9 123,489   ○ Grouping ✓ 754 Lamp 102:Master Settings 11 391,364   ○ 755 Ventylator 102:Master Settings 11 391,364 128,451   ○ 756 Światio 102:Master Settings 14 28,451 10 28,451                                                                                                    | Select<br>Select<br>Select<br>Select<br>Select<br>Select |
|----------------------------------------------------------------------------------------------------|----------------------------------------------------------|
| Belongs ID Object name Device name Settings LP X,Y   Groups Image: Settings 16 Brama garażowa 14: Settings 6 231,636   Objects Image: Settings 15 436,179 102:Master Settings 15 436,179   Objects Image: Settings 15 436,179 102:Master Settings 8 249,18   Scenes Image: Settings 12 123,64 102:Master 12 317,492   Grouping Image: Settings 11 311,64 102:Master Settings 11 311,64   Image: Settings Image: Settings 11 321,64 102:Master Settings 14 228,451   Image: Settings Image: Settings 14 228,451 102:Master Settings 14 228,451   Image: Settings Image: Settings Image: Settings Image: Settings Image: Settings 10 250,332                                                                                                    | Select<br>Select<br>Select<br>Select<br>Select           |
| Groups   Ø   16 Brama garażowa   14:   Settings   6 231,636     Objects   Ø   252 Gniazdko   102:Master   Settings   15 436,179     Objects   Ø   533 Rolety Parter   ccf6:   Settings   8 249,18     Scenes   Ø   536 Rolety Z Lamelkami   ccf6:   Settings   9 123,489     Grouping   Ø   754 Lamp   102:Master   Settings   11 391,364     P Relations   Ø   756 Światio   102:Master   Settings   14 228,451     Ø   756 Światio   102:Master   Settings   14 228,451                                                                                                    | Select<br>Select<br>Select<br>Select                     |
| Objects   Ø   252 Gniazdko   102:Master   Settings   15 436,179     Objects   Ø   534 Rolety Parter   ccf6:   Settings   8 249,18     Ø   533 Rolety Spialnia   ccf6:   Settings   7 122,236     Scenes   Ø   536 Rolety Zumekami   ccf6:   Settings   9 123,489     Grouping   Ø   754 Lamp   102:Master   12 317,492     Relations   Ø   755 Wentylator   102:Master   Settings   11 391,364     Ø   755 Wentylator   102:Master   Settings   14 228,451   28,451                                                                                                    | Select<br>Select<br>Select                               |
| Objects   Settings   8 249,18     Objects   534 Rolety Parter   ccf6:   Settings   8 249,18     Scenes   S   Solety Sypialnia   ccf6:   Settings   7 122,236     Scenes   S   S6 Rolety z Lamekami   ccf6:   Settings   9 123,489     Grouping   S   642 Radio   102:Master   Settings   11 391,364     Relations   S   756 Światbo   102:Master   Settings   14 228,451                                                                                                    | Select<br>Select                                         |
| Scenes   S 35 Rolety Sypialnia   ccf6:   Settings   7 122,236     Scenes   S 36 Rolety z Lamelkami   ccf6:   Settings   9 123,489     Grouping   Grouping   Settings   9 123,489   12 317,492     Relations   Model   Relations   Settings   11 391,364                                                                                                    | Select                                                   |
| Scenes   Scenes   Scenes<                                                                                                    | Coloct                                                   |
| Grouping   Image: Constraint of the second second secon | Select                                                   |
| Ketations   Ø   754 Lamp   102:Master   Settings   11 [391,364     Relations   Ø   755 Wentylator   102:Master   Settings   14 [228,451     Ø   756 Wintylator   102:Master   Settings   14 [228,451                                                                                                    | Select                                                   |
| ■ Relations                                                                                                    | Select                                                   |
| 756 Swiatio 102:Master Settings 10 250,332                                                                                                    | Select                                                   |
|                                                                                                    | Select                                                   |
| Actions 764 DO SALONU 102:Master Settings 1460,262                                                                                                    | Select                                                   |
| Totagrations 765 DO LAZIENKI 102:Master Settings 2199,158                                                                                                    | Select                                                   |
| 766 DO SYPIALNI 102:Master Settings 3,319,47                                                                                                    | Select                                                   |
| Icons 767 DO GARDEROBY 102:Master Settings 4 355,163                                                                                                    | Select                                                   |
| King   849 Oswietlenie   102/Master+pow   Settings   5 (0,0)                                                                                                    | Select                                                   |
| Resources 1545 Kamera 102:Master Settings 16 0,0                                                                                                    | Select                                                   |
| 1939 RGB 8d08:RGB Settings 13 298,182                                                                                                    | Select                                                   |

As you can see, there is a column with coordinates for the location of a given object on the picture. If you want to choose the location og the object in a more visual way, select the last option *Select* in the last column.

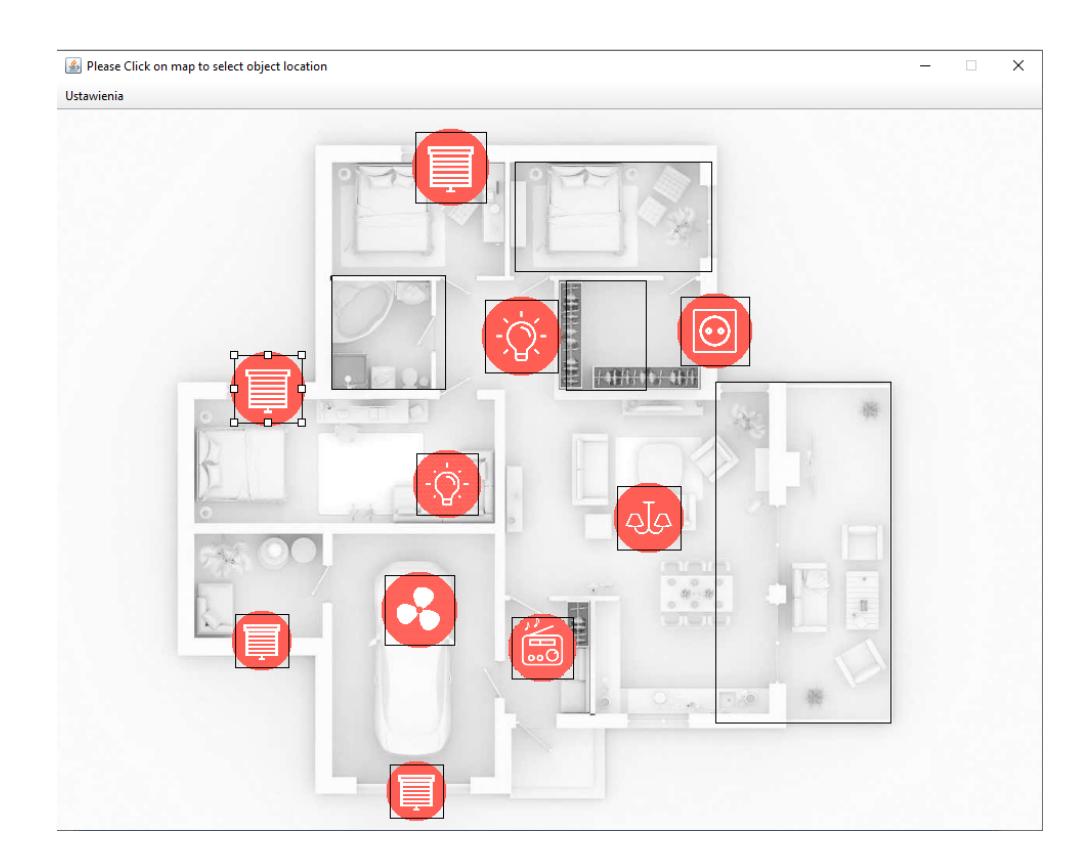

You will see a preview of the uploaded picture. Here, you can place the object in an appropriate place, and also change its size. Setting up the size of the icon is tantamount to determining the area in which you will be able to control the selected object by clicking on it. Once you select the final position of the object, you can close the window.

What, if you would want an object to show only on the picture and not on the group's list? In such a case, you should go to the same tab as before, and open the *Settings* window for the object. Here, you will see a couple of options, including *Show object only on sketch*. Ticking the box and saving the settings will let you achieve that goal.

Remember that for all changes to be visible in Ampio UNI, you must save the configuration on the server.

# Moving between groups using visualisations

In order to use such a configuration, you will have to manually create a group-type object. You can do that in the *Objects* tab by clicking on *Add* and choosing *Group* in the *Object Type*. Now, for the object to act as a hyperlink to a selected group, you have to assign a group ID to it in the interpretation. Which means that you first have to go to the group's tab and check its ID. For example, a group *Kitchen* has ID no. 13 - memorise it and go back to the *Objects* tab. Then, in the number field of the chosen object, enter the memorised number, which in this case was 13. The rest of the process of adding an object to a picture is the same as described in the previous section of this document. This way, by clicking on the selected area, you will be redirected to the assigned group.

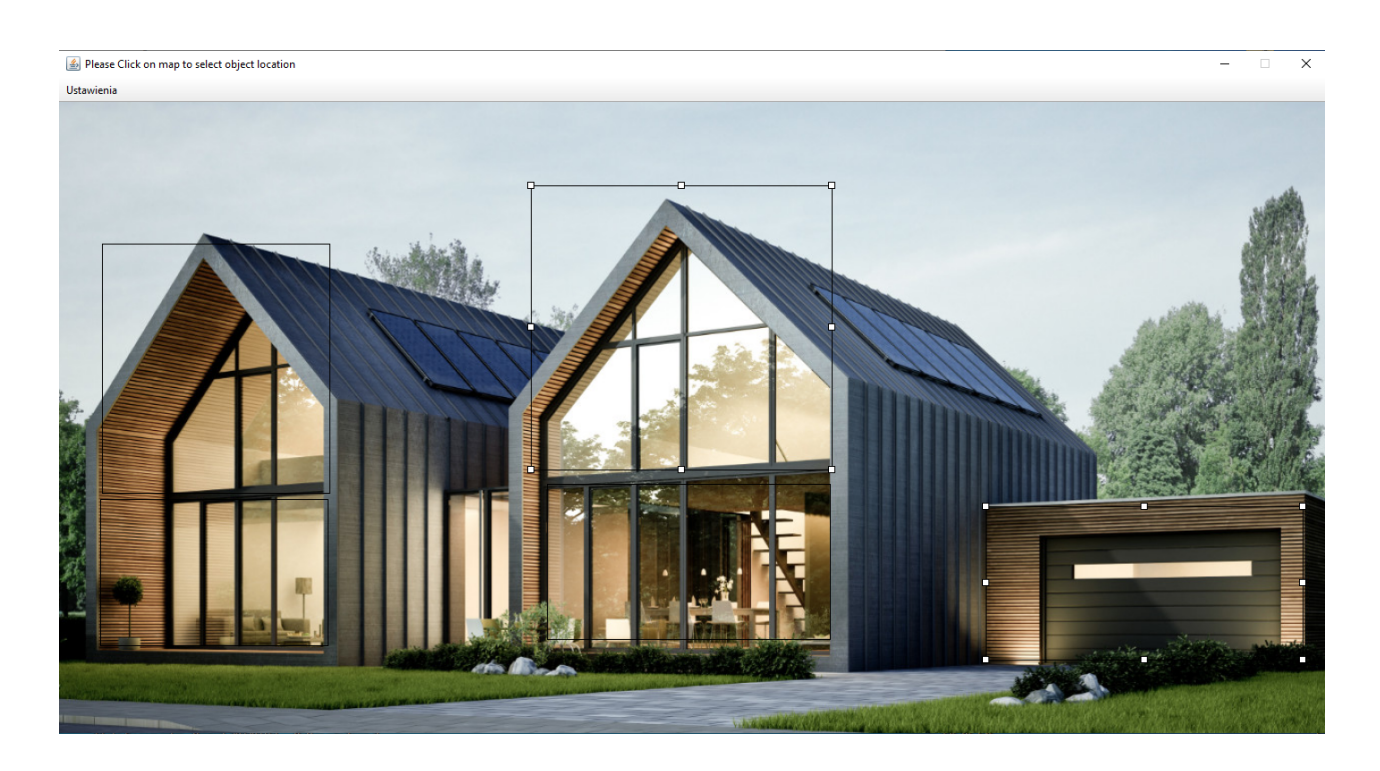

All done! Save the configuration on the server and enjoy the possibility of managing your building from added pictures.